# **Consultar Pagamento**

O objetivo desta funcionalidade é consultar os pagamentos realizados, podendo ser acessada no caminho Gsan > Arrecadação > Pagamento> Consultar Pagamento.

Caso tenha sido informado o cliente, o sistema apresenta os pagamentos do cliente.

Caso tenha sido informado o imóvel, o sistema apresenta os pagamentos do imóvel.

Caso tenha sido informado o aviso bancário, o sistema apresenta os pagamentos relativos ao aviso bancário informado.

Caso a Situação da Ligação de Água seja "Cortado", o sistema apresenta as informações do imóvel em forma de mensagem "Hint", passando o mouse no recurso disponível.

Inicialmente o sistema exibe a tela de filtro. Informe os parâmetros que julgar necessários e clique no botão Filtrar.jpg.

## Arrec - ConsultarPagamento - Filtro.png

= Preenchimento dos Campos =

=Campo Matrícula do Imóvel

Para apagar o conteúdo do campo, clique no botão |alt="Borracha.gif" ao lado do campo em exibição. Para obter detalhes sobre o preenchimento do campo "Matrícula do Imóvel", clique no hiperlink 8027/xwiki/bin/view/AjudaGSAN/cadastroImovelPesquisar.

#### Código do Cliente

Para apagar o conteúdo do campo, clique no botão |alt="Borracha.gif" ao lado do campo em exibição. Para obter detalhes sobre o preenchimento do campo "Código do Cliente", clique no hiperlink 8027/xwiki/bin/view/AjudaGSAN/cadastroClientePesquisar.

Tipo da Relação Localidade Inicial

Para apagar o conteúdo do campo, clique no botão |alt="Borracha.gif" ao lado do campo em exibição. Para obter detalhes sobre o preenchimento do campo "Localidade", clique no hiperlink 8027/xwiki/bin/view/AjudaGSAN/cadastroLocalizacaoLocalidadePesquisar.

#### Localidade Final

Para apagar o conteúdo do campo, clique no botão |alt="Borracha.gif" ao lado do campo em exibição. Para obter detalhes sobre o preenchimento do campo "Localidade", clique no hiperlink 8027/xwiki/bin/view/AjudaGSAN/cadastroLocalizacaoLocalidadePesquisar. Last update: 31/08/2017 ajuda:arrecadacao:consultar\_pagamento https://www.gsan.com.br/doku.php?id=ajuda:arrecadacao:consultar\_pagamento&rev=1440189060 01:11

Aviso Bancário

Para apagar o conteúdo do campo, clique no botão |alt="Borracha.gif" ao lado do campo em exibição. Para obter detalhes sobre o preenchimento do campo "Aviso Bancário", clique no hiperlink 8080/xwiki/bin/view/Arrecadacao/Pesquisar+Aviso+Bancario.

### Movimento Arrecadador

Para apagar o conteúdo do campo, clique no botão |alt="Borracha.gif" ao lado do campo em exibição.

Opção de Pagamento Período Refer. Arrecadação Período Refer. Faturamento Período de Pagamento

Para obter detalhes sobre o preenchimento do campo de datas, clique no hiperlink 8027/xwiki/bin/view/AjudaGSAN/calendario.

Situação do Pagamento Forma de Arrecadação Tipo do Documento Tipo de Débito

Para selecionar um tipo, clique na opção desejada, na caixa disponíveis, e em seguida, clique no botão |alt="SetaSimplesDireita.png". Para selecionar mais de uma opção, mantenha a tecla "Ctrl" pressionada, clique sobre as demais opções desejadas, e em seguida, clique no botão |alt="SetaSimplesDireita.png". Para selecionar todos os itens, clique no botão |alt="SetaDuplaDireita.png". Para retornar um tipo que se encontra na caixa "Tipos de Débito Selecionados", clique na opção desejada, e em seguida, clique no botão |alt="SetaSimplesEsquerda.png". Para retornar mais de um tipo que se encontra na caixa "Tipos de Débito Selecionados", mantenha a tecla "Ctrl" pressionada, clique sobre as demais opções desejadas, e em seguida, clique no botão |alt="SetaSimplesEsquerda.png". Para retornar todos os itens, que se encontram na caixa "Tipos de Débito Selecionados" para a caixa "Tipos de Débito Disponíveis", clique no botão |alt="SetaDuplaEsquerda.png".

#### Valor do Pagamento

Ao clicar no botão alt="Filtrar.jpg", o sistema gera o relatório "Pagamentos Efetuados", com base nos parâmetros informas, e no final da página, os totalizadores do processamento.

#### Arrec - ConsultarPagamento - Rel.png

= Funcionalidade dos Botões =

=Botão |alt="Lupa.gif" |alt="Borracha.gif" |alt="Calendario.gif" Para obter detalhes sobre o preenchimento do campo de datas, clique no hiperlink 8027/xwiki/bin/view/AjudaGSAN/calendario.

SetaDuplaDireita.png SetaSimplesDireita.png SetaSimplesEsquerda.png SetaDuplaEsquerda.png Limpar.jpg cancelar2.jpg |alt="Filtrar.jpg"

Clique aqui para retornar ao Menu Principal do GSAN

From: https://www.gsan.com.br/ - Base de Conhecimento de Gestão Comercial de Saneamento

Permanent link: https://www.gsan.com.br/doku.php?id=ajuda:arrecadacao:consultar\_pagamento&rev=1440189060

Last update: **31/08/2017 01:11** 

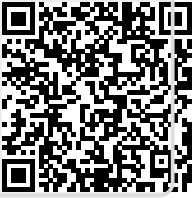